はじめに

「項目名変更ツール」は、「アラヤ識」に標準登録されている『大分類』『小分類』などの項目名を自 由に、簡単に変更することができます。また、日付変更(登録済みメモの日付も含む)の和暦・西暦 の変更も可能です。

### 動作環境

<ハードウェア>

| CPU       | :Pentium 以上                |
|-----------|----------------------------|
| メモリ       | :メモリ 48MB 以上(64MB 以上を強く推奨) |
| HDD       | : ツールのインストールに 1 MB 程度      |
| ディスプレイ解像度 | :800×600 以上                |

<ソフトウェア>

| 動作 OS      | :Windows98/SE、WindowsME          |
|------------|----------------------------------|
|            | WindowsNT4、Windows2000、WindowsXP |
| 動作必須ソフトウェア | :アラヤ識                            |

Pentium はインテル社の登録商標です。

Microsoft,Windows,WindowsNTは、米国Microsoft Corporationの米国及びその他の国にお ける登録商標です。

その他の製品は、各メーカーの商標です。

起動と終了

1.ツール起動方法

[スタート]ボタンをクリックします。

プログラム(P) アラヤ識 アラヤ識項目名変更ツールを選択します。

アラヤ識項目名変更ツールが起動して、基本画面が表示されます。

| 1757識項目名設定                                | ×                                        |
|-------------------------------------------|------------------------------------------|
| 大 分 類       小 分 類       サブジェクト            |                                          |
| I     D       登録日     テキスト                |                                          |
| (日 付) (数値1)                               | □                                        |
| <ul> <li>(数値2)</li> <li>添付ファイル</li> </ul> | 参照         OK           参照         キャンセル |

# 2.ツール終了方法

タイトルバーの [×]をクリックするか、ツール右下の [キャンセル] ボタンクリックして下 さい。

| 1757                           |                    |                  |
|--------------------------------|--------------------|------------------|
| 大 分 類       小 分 類       サブジェクト |                    | 和YASHKI<br>和目設定  |
| I D<br>登録日<br>テキスト             | ┍──<br>┍╱┍╡┍┍<br>┍ | ◎和暦○西暦           |
| (日 付) (数値1) (数値2)              | ╵                  | ☞ 和暦 ○ 西暦<br>初期値 |
| 添付ファイル                         | 参照<br>参照           | OK<br>キャンセル      |

#### 1. 画面説明

下図は、起動直後の画面です。アラヤ識で現在設定されている各項目名が、「項目名テキストボ ックス」に表示されています。同様に「和暦・西暦変更ボタン」には、現在の日付項目に和暦・ 西暦のどちらが選択されているかを表示します。

| 13752畿项目名設定     | ×                                    |
|-----------------|--------------------------------------|
| 大分類             |                                      |
| サブジェクト<br>  □ □ | ● 项目設定 ●                             |
| 登録日<br>テキスト     |                                      |
| (日付)            | ──────────────────────────────────── |
| (数値1)           | 初期恒ボタンを初期道                           |
| (数値2)           |                                      |
| 添付ファイル<br>      | OKボタン OK<br>及び<br>キャンセルオなン<br>キャンセル  |

項目名テキストボックス : データをアラヤ識に登録します。 初期値ボタン 終了ボタン

西暦・和暦変更ボタン:西暦、和暦のどちらで表示するかを指定します。

:項目名テキストボックスの内容を初期状態に戻します。

:ツールを終了します。

用途に合わせて、わかりやすい項目名に書き換えてみましょう。 ここでは「家庭での保管品管理」を例に説明します。変更したい項目名のテキストボックスを選んで、好きな項目名を入力していきます。

- 「大分類」「小分類」「サブジェクト」
   「テキスト」とあった項目名を「種類」
   「持ち主」「保管場所」「内容」に変更しました。(右図)。
- 「登録日」の[西暦]をクリックします(右図)。
   次回アラヤ識起動時に、西暦で表示されます。

| 75中撤项目名設定                 |                    | ×                   |
|---------------------------|--------------------|---------------------|
| 【<br>種 期<br> 持ち主<br> 保管場所 |                    | ARAYASHKI           |
| □ □<br>登録日()<br>内 容       | (<br>)_⊻_≄_⊧_⊧<br> | 2<br>• 102 • 52     |
| (日 付)<br>(敬値1)            |                    | ○ 和暦○ 西暦<br>初期時     |
| (数値2)<br>(数値2)<br>添付ファイル  | 参照                 | 0K<br><u> ネャンセル</u> |

- 3. 設定内容を確認したら、項目名変更ツール右下のOKボタンをクリックします(右図)。
- 4. それでは、アラヤ識の項目名が更新されたか確認します。
- 5. アラヤ識を起動して下さい。

#### 変更結果

下図のように、項目名は変更され登録日が西暦で表示されています。

『アラヤ識』項目名変更前

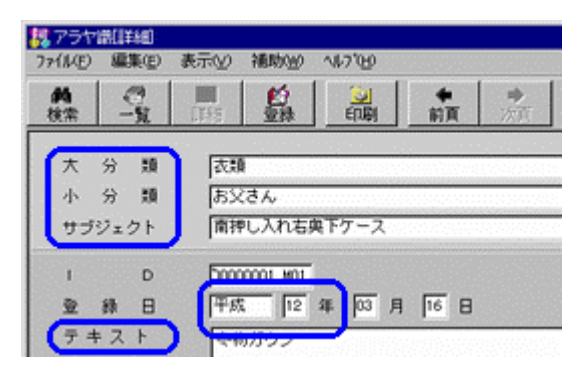

『アラヤ識』項目名変更後

| 77(1KE)        | 編集(E)           | 表示(y) 補助(y) 1/17(y)         |        |
|----------------|-----------------|-----------------------------|--------|
| <b>州</b><br>検索 | ्र<br>-प्र      |                             | ۶<br>E |
| 種持保留           | 類<br>ち 主<br>5場所 | 衣類<br> お父さん<br> 南押し入れ右奥下ケース |        |
| ।<br>登<br>内    | D<br>錄 日<br>容   | 2000 年 03 月 16 日            |        |

## <u><ワンポイント></u>

項目名の変更時にアラヤ識が起動されている場合、変更内容はアラヤ識の次回起動時に反映されます。